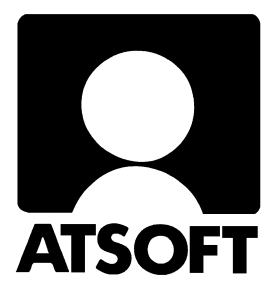

# Asteri Vuokrankanto (Dos) Vuosipäivitys 11.10.2006

| Päivityksen asentaminen                 |          |
|-----------------------------------------|----------|
| EtäAsteri                               | 6        |
| Tulostusongelmat windows kirjoittimilla |          |
| (doswintu –apuohjelman käyttäminen)     |          |
| Tulostaminen Wordiin                    | 10       |
| Windows XP ja Dos                       |          |
| Uudelle koneelle siirtäminen            |          |
| Isännöinti Windows versio               | 15       |
| Hinnasto                                | takasivu |

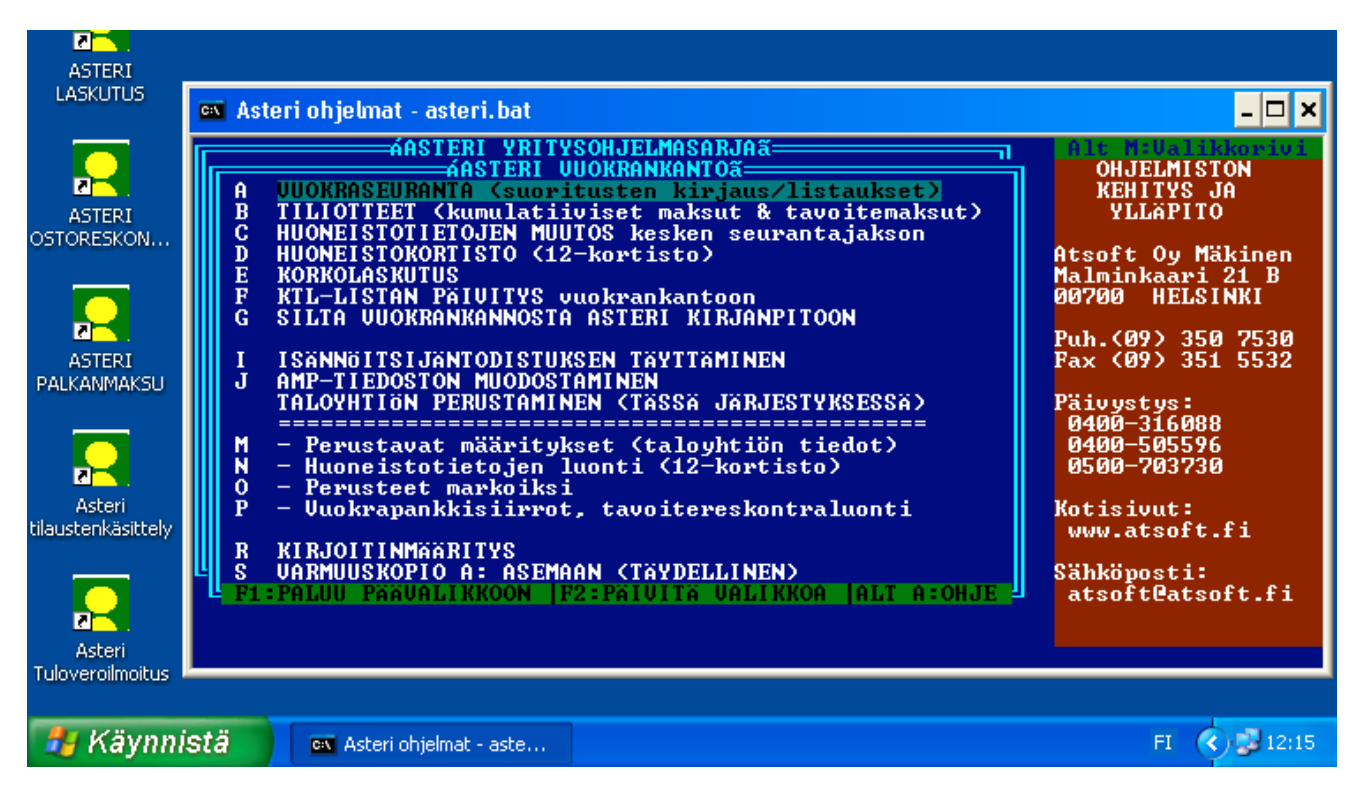

### Atsoft Oy Mäkinen

Malminkaari 21 B 00700 HELSINKI Puh. (09) 350 7530 Fax (09) 351 5532

 Päivystykset:
 0400 316 088,
 0400 505 596

 0500 703730
 Internet:
 http://www.atsoft.fi

### Viime hetken tiedot kotisivuiltamme

Tarkista viime hetken vinkit kotisivuiltamme ennen päivityksen asentamista.

Vuokrankannon päivitys www.atsoft.fi/vkpv.htm Vuokrankannon tukisivut www.atsoft.fi/tukivk.html Kirjoittimista www.atsoft.fi/kirmaari.htm Uuden koneen ostajalle www.atsoft.fi/uuskoneo.htm

### **Yhteystietomme:**

Sähköposti atsoft@atsoft.fi Puh (09) 350 7530 Fax (09) 351 5532

### Asiakaspalvelu:

Ville Mannonen, sovellusneuvonta (windows ohjelmat) Suora 09-350 75312, fax (09) 350 75321 Sähköposti ville.mannonen@atsoft.fi

**Mia Turunen**, sovellusneuvonta (windows ohjelmat) Suora 09-350 75311, fax (09) 350 75321 Sähköposti mia.turunen@atsoft.fi

Atso Mäkinen, koulutus, asiakaskäynnit, dos ohjelmien neuvonta Suora 09-350 75310, GSM 0400 316 088, fax (09) 350 75351 Sähköposti atso.makinen@atsoft.fi

**Juha Mäkinen**, Dos ohjelmien ylläpito, tekniset asiat Suora 09-350 75360, fax (09) 350 75361 Sähköposti juha.makinen@atsoft.fi

# Asteri Vuokrankanto (dos), päivitys 11.10.2006

Asteri Vuokrankannon vuosipäivitys sisältää uusimmat ohjelmaversiot vuokrankanto-ohjelmasta.

Päivityslevyiltä voi tehdä myös ensiasennuksen uuteen koneeseen koneenvaihdon tai kovalevyrikon yhteydessä.

Mikäli päivitykseen tulee lisäohjeita tämän ohjevihkosen tekemisen jälkeen, tiedotamme niistä ostoreskontran vuosipäivityssivulla osoitteessa www.atsoft.fi/vkpv.htm

#### Pitääkö tämä päivitys asentaa ?

Jos nykyinen ohjelmaversiosi toimii nykyisen laitteistosi kanssa, tämän päivityksen asentaminen ei ole välttämätöntä.

Suosittelemme kuitenkin aina ohjelmaversion käyttämistä, sillä siinä on paras mahdollinen tuki uusille tietokoneille ja kirjoittimille.

#### Ilmaista mainostilaa referenssilistalla ylläpitoasiakkaillemme

Julkaisemme kotisivuillamme referenssilistaa Asteri ohjelmien käyttäjistä.

Bonuksena julkaisemme lyhyen mainoslauseen/kuvauksen yrityksen toiminnasta. Pyydämme että ilmoitatte meille, jos voimme julkaista tietonne (mikäli ette jo ole listalla).

www.atsoft.fi/referenssiluettelo.php

#### Lisätietoja päivitykseen liittyen

Lisätietoja ja viime hetken tiedotteita päivitykseen liittyen löydät vuosipäivityssivulta osoitteesta www.atsoft.fi/vkpv.htm

Suosittelemme lukemaan sivun ennen päivityksen asentamista siltä varalta, että päivityksen toimittamisen jälkeen olisi tullut jotain merkittävää kerrottavaa.

# Päivityksen asentaminen

Päivitys sisältää CD-levyn, jolta voidaan tehdä paitsi päivitys niin myös ensiasennus.

Päivitys asennetaan laittamalla Cd levy asemaan ja valitsemalla [Asenna päivitys] -painike. Jos Cd levyn alkuruutu ei käynnisty automaattisesti, käynnistä Cd-levyltä ohjelma **asenna**.

| Asteri Dos Vuokra                                                                     | ankanto - Asennuslevy (Versi                                                    | o:16.10.2002)                                      |                       |                 |
|---------------------------------------------------------------------------------------|---------------------------------------------------------------------------------|----------------------------------------------------|-----------------------|-----------------|
| Tämä on Asteri Do<br>päivitys- ja toimitu<br>Tältä levultä asen                       | os Vuokrankannon<br>Islevy.<br>netaan                                           | Asenna ensiase                                     | ennus Asenna a        | Asteri valikko  |
| * päivitys (olemas:<br>* ensiasennus (uu<br>Dos ohjelmien toir<br>on aloitettu marra: | saolevalle koneelle)<br>delle koneelle)<br>nittaminen rompulla<br>skuussa 2002. | Asenna päivi                                       | tys Päivitä /         | Asteri Valikko  |
| (c) Atsoft Oy Mäk<br>http://www.atsof                                                 | non<br>El Asonnotaan uusimmat Vu                                                | okrankanto-ohielmat (ev                            | (at)                  |                 |
| sähköposti atsoft                                                                     | Asennetaan uusiilillat vu                                                       | okrankanto-onjennat (ex                            |                       |                 |
|                                                                                       | c:\asterivk                                                                     |                                                    |                       | enna            |
|                                                                                       | Asennetaan Asteri dos vuo<br>ohjelmaversiot). Valitse min                       | krankannon päivitys (uu<br>ne asennetaan ja sitten | usimmat <u>P</u> o    | istu            |
| sennetaan uusim                                                                       | mat Vuokrankanto-ohjelmat (e                                                    | exet) 🔀                                            |                       |                 |
| C Lähde: G:                                                                           | VASTERIVK\*.exe                                                                 |                                                    |                       |                 |
| V Konde, c.                                                                           |                                                                                 |                                                    |                       |                 |
| Kopioidaa                                                                             | <u>~~</u>                                                                       |                                                    |                       |                 |
| ( 🗆                                                                                   | Kyllä 🚺 Ei                                                                      |                                                    |                       |                 |
|                                                                                       |                                                                                 | ( c                                                |                       |                 |
|                                                                                       | konisidaan C:\ASTER                                                             |                                                    |                       |                 |
|                                                                                       | ->                                                                              |                                                    |                       | <u>P</u> eruuta |
|                                                                                       | C. VOSCENAK VENS FOM                                                            | Malaia                                             |                       |                 |
|                                                                                       |                                                                                 | ¥ dililis                                          |                       |                 |
|                                                                                       |                                                                                 |                                                    |                       |                 |
|                                                                                       |                                                                                 | — 🤅 к                                              | biointi on suoritettu |                 |
|                                                                                       |                                                                                 | — 🚺 ка                                             | piointi on suoritettu |                 |

Tarkista että kopiointi onnistui käynnistämällä *Vuokraseuranta* - ohjelma. Katso että ohjelman muuttamispäivämäärän ilmoittava VER: on 11.10.2005 tai uudempi (jos on uudempi, ei huolta: ohjelmaa on muutettu tämän ohjeen kirjoittamisen jälkeen).

#### Asteri valikon päivittäminen

Asteri valikko-ohjelman päivittämisen voi tehdä [Päivitä Asteri valikko] painikkeesta.

#### Jos ohjelmat eivät päivittyneet

Jos ohjelmat eivät päivittyneet (versionumero ei muuttunut), voi syy olla jokin seuraavista:

1. Ohjelmat on asennettu alun perin koneellesi eri hakemistoon kuin oletushakemistoon C:\ASTERIVK. Tee asennus uudestaan ja korjaa päivityksen asennushakemistoksi se hakemisto, minne ohjelma on asennettu (esim. D:\ASTERIVK)

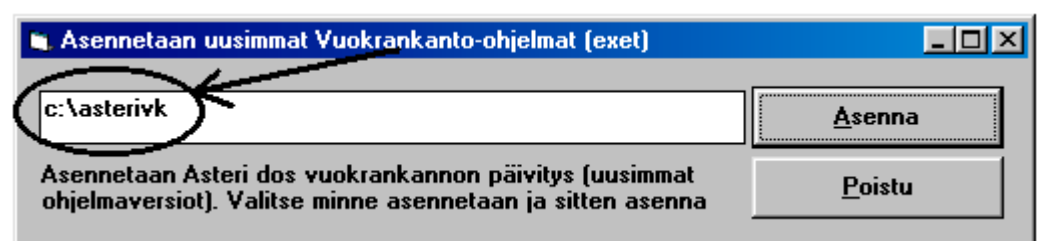

- 2. Jos käytät ohjelmaa tavalla "Tilitoimistokäyttö/Moniyrityskäyttö kovalevyllä", jossa ohjelmat ovat C:\ASTERIVK hakemistossa ja asiakasyritysten aineisto em. hakemiston alihakemistoissa (esim. C:\ASTERIVK\ATSOFT), tarkista, että asiakasyrityksen alihakemistoon ei ole kopioitu aiemmin ohjelmatiedostoja (tiedostoja, joiden tarkenne on .EXE). EXE tarkenteisia tiedostoja saa olla vain ohjelmahakemistossa C:\ASTERIVK mutta ei sen alihakemistoissa (esim. C:\ASTERIVK\ATSOFT). Poista tarvittaessa asiakasyritysten hakemistoissa olevat ohjelmien tuplaesiintymät.
- 3. Kyseinen ohjelma ei sisältynyt tähän päivitykseen (käytössäsi on joitain perustoimitukseen kuulumattomia lisäohjelmia). Päivitys sisältää perustoimituksen ohjelmat. Tiedustele lisäohjelmapäivityksiä mieluiten sähköpostilla osoitteesta atsoft@atsoft.fi

## EtäAsteri

Kun olet yhteydessä Atsoftin puhelintukeen voit sopia Atsoftin neuvoja kanssa internetyhteyden kautta toimivan EtäAsterin käyttämisestä.

Avaa nettiselaimeen Atsoftin kotisivut osoitteessa www.atsoft.fi. Napsauta Etätuki linkkiä ja sitten neuvojasi nimeä. Suorita ohjelma, Napsauta Suorita suojausvaroitukseen

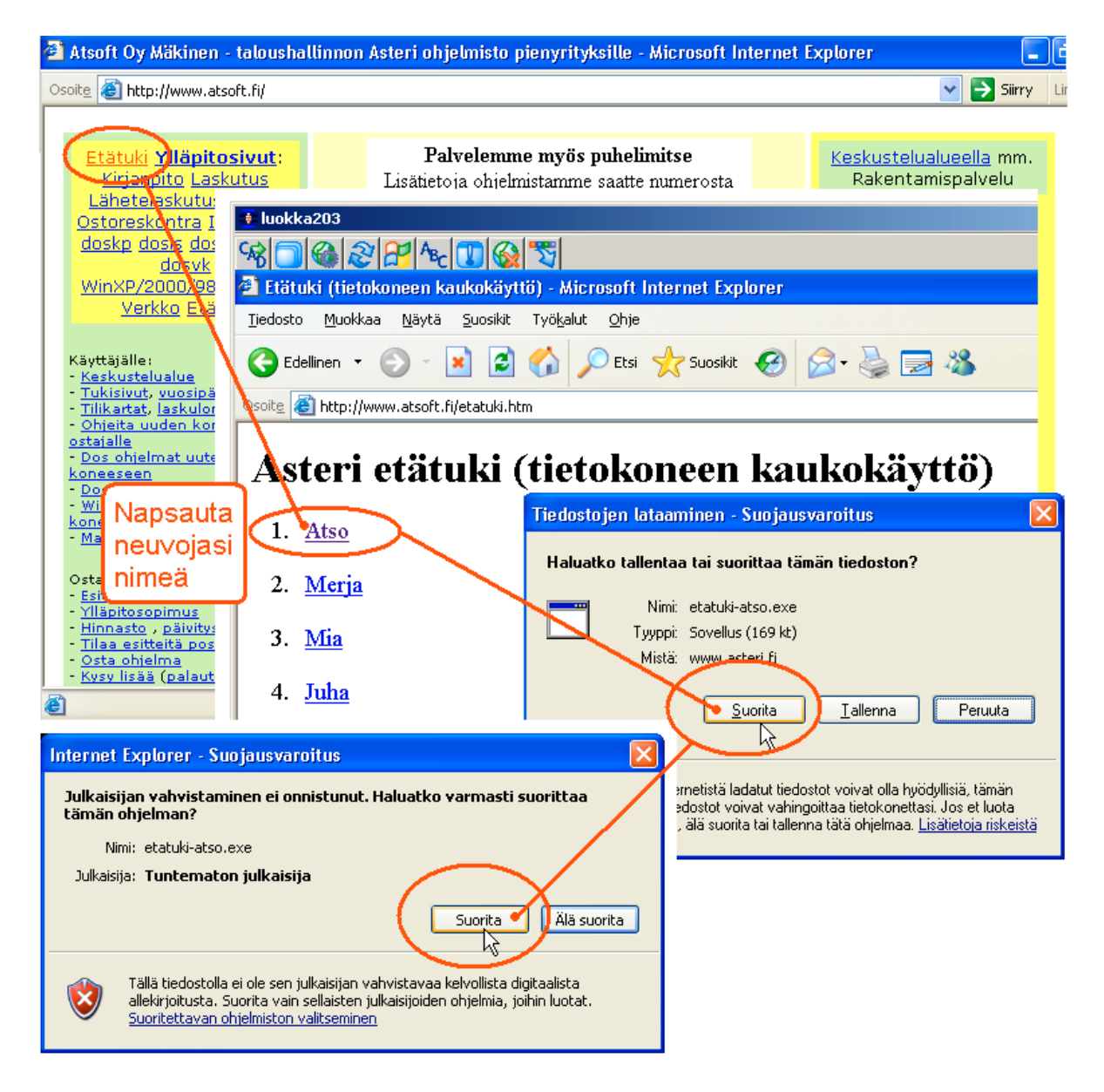

Etäasteri asentuu koneellesi ja ottaa yhteyden Atsoftin välityspalvelimelle. Tässä vaiheessa, jos tietokoneessasi on ohjelmallinen palomuuri (ns. softapalomuuri) se kysyy saako ohjelma ottaa yhteyden internettiin. Salli yhteydenotto. Atsoftin neuvoja näkee tietokoneesi kuvaruudun omalla ruudullaan ja voi antaa ohjeita tai etäkäyttää hiirtä ja näppäimistöä.

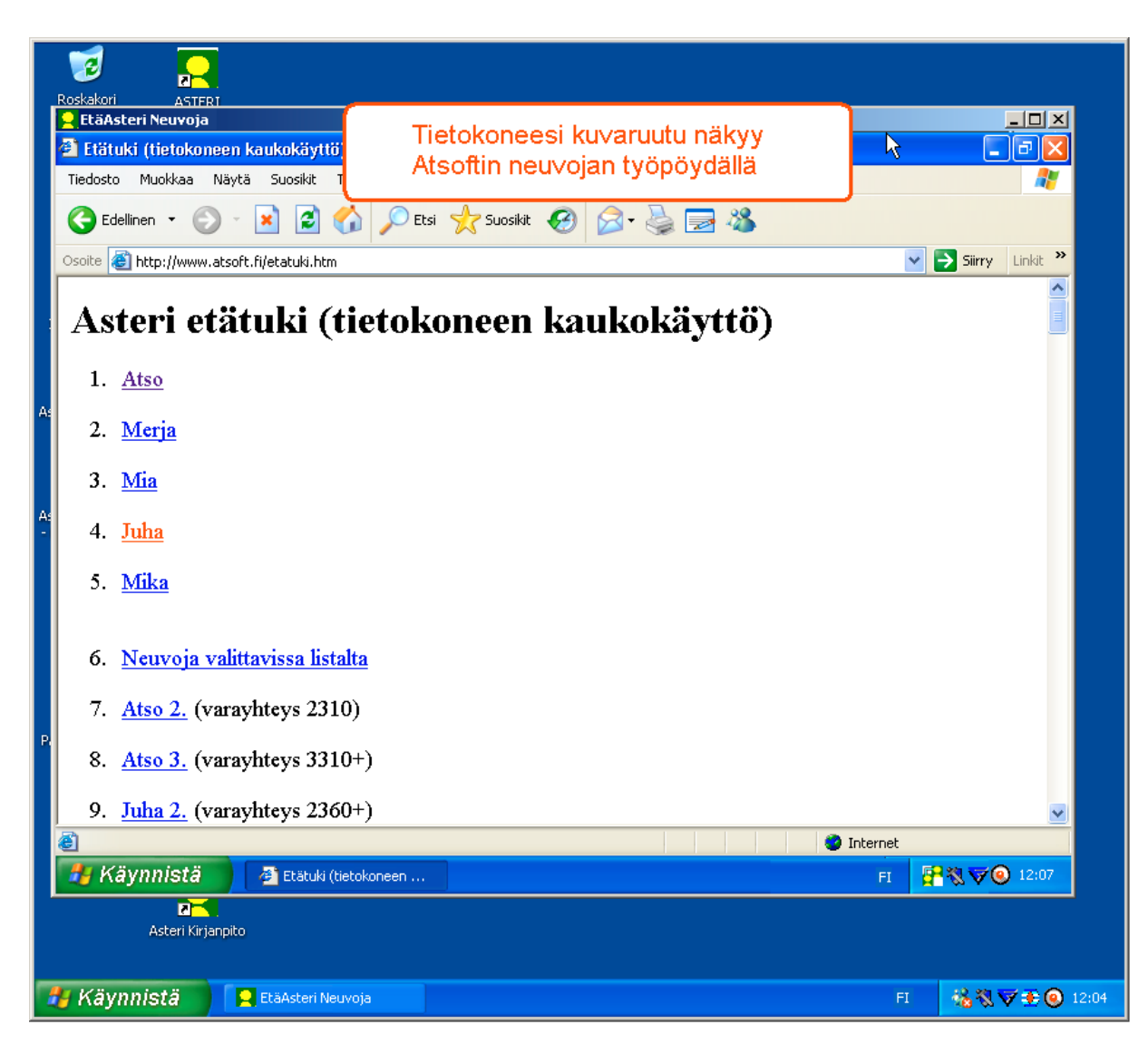

Kun etätukitapahtuma päättyy, EtäAsteri poistuu automaattisesti koneeltasi.

Kun käytät EtäAsteria seuraavan kerran, lataa se jälleen Atsoftin kotisivuilta.

Jos käytät EtäAsteria usein, voit myös tallentaa nimikkoneuvojasi EtäAsterin työpöydälle josta se on nopeasti käynnistettävissä tarvittaessa.

### Tulostaminen doswintu.exe -apuohjelmalla

Doswintun avulla Asteri Dos ohjelman tuloste voidaan tulostaa sellaisella kirjoittimella, jossa ei ole tulostustukea Ms-Dosille (mm. USB liitäntäiset kirjoittimet). Doswintu tulostaa Courier newfontilla ja erikoismerkkien tulostuminen oikein riippuu siitä, vastaavatko windowsin fontissa olevat merkit dosin merkkejä.

Doswintua käytettäessä Asteri ohjelma tulostaa tulosteen ensin levytiedostoon ja käynnistää sitten doswintu.exe:n vieden komentoriviparametrina tulostettavan tiedoston nimen. Doswintu.exe kysyy lähtötiedot tulostamista varten ja tulostaa tulosteen valitulle kirjoittimelle.

#### Asenna doswintu.exe koneellesi

Doswintu.exe kopioituu koneelle C:\ASTERI hakemistoon päivityslevyn "Päivitä Asteri valikko" valinnalla. Jos Doswintu.exe ei ole C:\ASTERI hakemistossa, kopioi päivityslevyn D:\ASTERI hakemistosta doswintu.exe ja vb40032.dll tiedostot C:\ASTERI hakemistoon ja C:\WINDOWS (tai C:\WINNT hakemistoihin)

#### Tee doswintua varten kirjoitinmääritys

Tee doswintua varten uusi kirjoitinmääritys ja valitse se käytettäväksi kirjoitinmääritykseksi seuraavasti:

- 1. Käynnistä kirjoittimen määritys ohjelma
- 2. Valitse : 2 Muokkaa ohjauskäskyjä (tee oma määritys)
- 3. Valitse listalta (EI MÄÄRITETTY) määritys, esim M
- 4. Paina Alt V ja valitse listalta M Doswintu (dos tulostukseen kykenemättömälle kirj.)) niin saat oikeat asetukset
- 5. Tallenna valinnalla F1
- 6. Palaa **0**
- 7. Valitse 1 Valitse kirjoitinmääritys ja valitse listaltaDoswintu
- 8. Palaa **0**
- 9. Testaa tulostus
- 10. Jos tulostus ei käynnistä doswintua, kopioi doswintu.exe myös C:\WINDOWS (tai C:\WINNT) kansioon.

#### Ota tuloste Asteri ohjelmasta

Kun otat tulosteen Asteri ohjelmasta ja kirjoitinportiksi on määritetty \*~doswin.txt, käynnistyy doswintu:

| 🐚 Asteri tulostaja - Dos ohjelma                                         | n tuloste                     | windows kirjoittimelle                                                                     |                      | _ 🗆 × |
|--------------------------------------------------------------------------|-------------------------------|--------------------------------------------------------------------------------------------|----------------------|-------|
| Tulostettava tiedosto                                                    | C:VASTER                      | RIKP\~DOSWIN.TXT                                                                           | <u>I</u> ulosta      |       |
| Kirjoitin, jolle tulostetaan                                             |                               |                                                                                            | avaa <u>W</u> ordiin |       |
| Vasen marginaali mm                                                      | 10                            |                                                                                            | Poistu               |       |
| Normaalifontti pistekoko                                                 | 10                            |                                                                                            | <u></u>              |       |
| 12cpi fontin pistekoko                                                   | 8                             |                                                                                            |                      |       |
| 17cpi fontin pistekoko                                                   | 6                             |                                                                                            |                      |       |
| Ensimmäinen tulostettava sivu                                            | 1                             |                                                                                            |                      |       |
| Viimeinen tulostettava sivu                                              | 99999                         |                                                                                            |                      |       |
|                                                                          | - Tulostuk:<br>C Aloita       | sen aloitus<br>tulostus <u>s</u> uoraan (kysymättä lähtötietoja<br>tulostus tältä ruudulta | a)                   |       |
| Ensimmäisellä käyttö<br>määritykset. Laita pis<br>seuraavat tulosteet tu | ikerrall<br>te koh<br>ulostav | la doswintu kysyy näm<br>itaan "aloita suoraan" r<br>⁄at suoraan kirjoittimell             | ä<br>iiin<br>e       |       |

Aseta haluamasi kirjoitin kohtaan **kirjoitin, jolle tulostetaan** ja napsauta [Tulosta]. Pienennä tarvittaessa vasenta marginaalia ja fonttikokoja.

Kun valitset kohdan (\*) Aloita tulostus suoraan seuraavalla kerralla tulostaessasi tuloste menee suoraan kirjoittimelle eikä Doswintun asetukset tule näkyviin. Jos myöhemmin haluat tehdä muutoksia doswintun asetuksiin, avaa oletushakemistossa oleva doswintu.oma määritystiedosto muistioon ja poista rivi, jolla lukee optAloitaHeti = False ja tallenna tiedosto. Ota sitten tuloste, jolloin doswintu taas kysyy tulostusarvot.

Lisätietoa doswintu.exe:stä osoitteesta www.atsoft.fi/dostulostewinkirjoittimelle.htm

# **Tulostaminen Wordiin**

Tulosteet voidaan ohjata kirjoittimen sijaan aukeamaan sovelluksessa siten, että tehdään erityinen kirjoitinmääritys sovellukseen tulostusta varten ja määritetään kirjoitinportiksi \*~WINWORD.TMP jolloin tuloste aukeaa Wordiin \*~NOTEPAD.TMP jolloin tuloste aukeaa Muistiossa \*~WORDPAD.TMP jolloin tuloste aukeaa Wordpadiin \*~AVAA.TRK jolloin tuloste avataan siinä ohjelmassa, joka on määritetty avaamaan .TRK -tarkenteiset tiedostot (esim. \*~AVAA.XLS avaa tulosteen Excelissä)

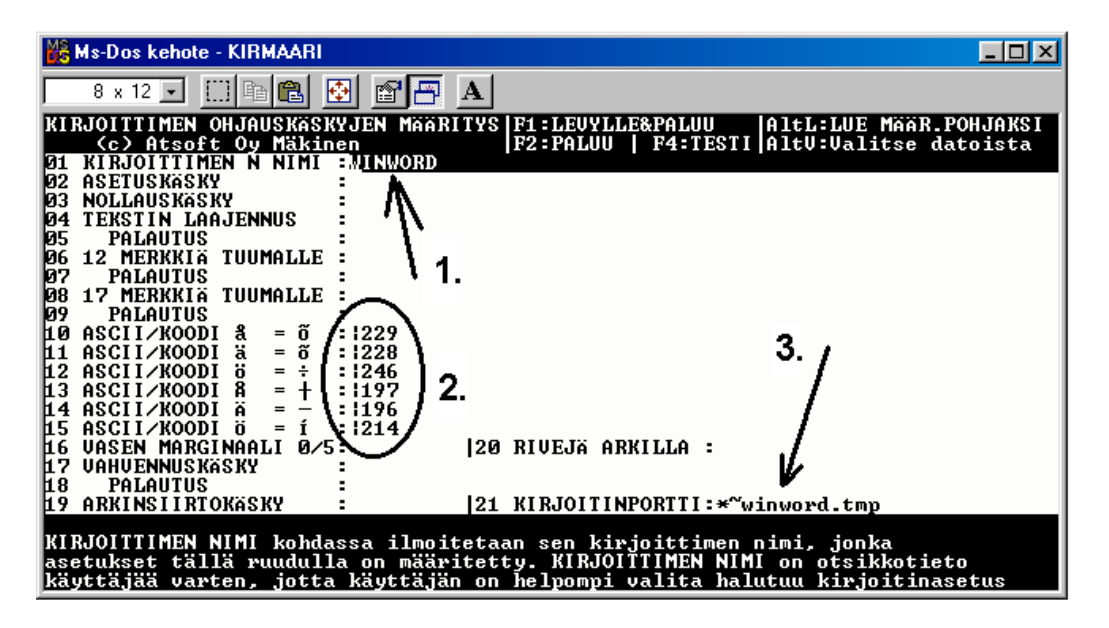

Nopein tapa tulostaa Wordiin tai Notepadiin on "vaihtaa kirjoitinmääritystä" ohjelman ajon aikana: Valitse ohjelmasta toiminto "vaihda kirjoitinmääritys" (esim.vuokraseurantaohjelmassa **L-vaihda kirjoitinmääritys**) Valitse sitten **F7:Wordiin** tai **F8:Muistioon** jolloin ohjelman ajon aikana otetut tulosteet ohjautuvat valitsemaasi ohjelmaan.

Wordiin tulostamista voidaan hyödyntää mm kun kirjoitin ei toimi Dos ohjelmien kanssa sekä kun halutaan tulostaa Dos tulosteet pdf muotoon arkistoitavaksi tai lähetettäväksi sähköpostilla asiakkaalle (Tulosta ensin Wordiin ja tulosta Wordista pdf -tiedostoksi).

Lisätietoja www.atsoft.fi/dostulostewordiin.htm sekä www.atsoft.fi/eidostulostusta.htm

# Windows XP ja Dos

Dos kehotteen saat Windows XP:ssä valitsemalla **käynnistä** / **suorita** ja kirjoita avaa kohtaan **cmd** ja napsauta **ok**:

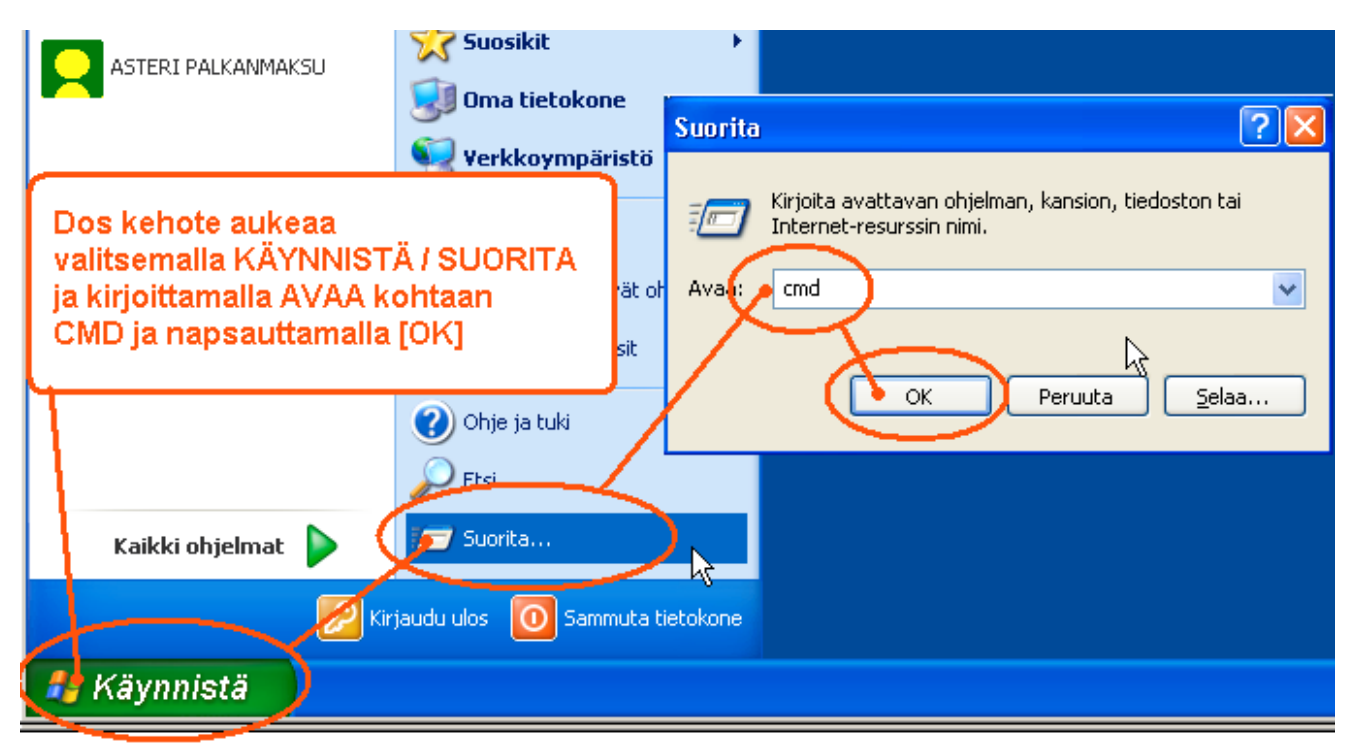

Koko ruudun kokoiseksi saat Dos ikkunan painamalla Alt + Enter (koukkuenter)

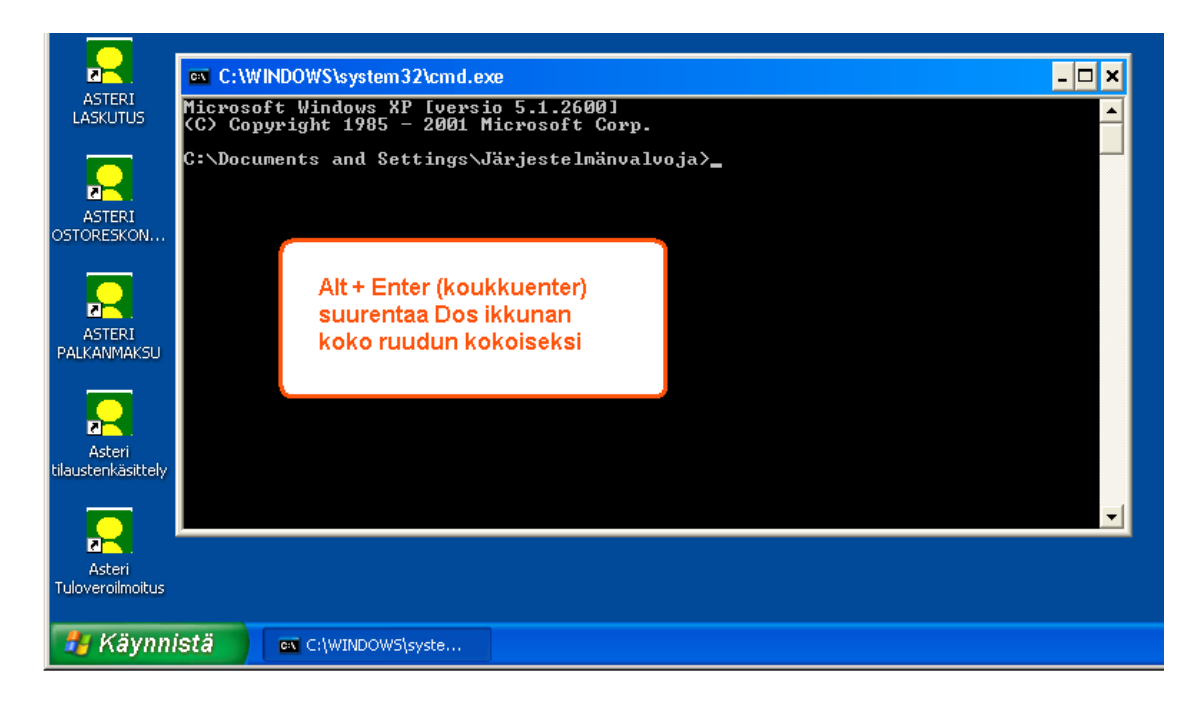

# Ohjelmien siirtäminen uudelle koneelle

Kuvasarja opastaa siirtämään dos ohjelmat uudelle XP koneelle:

### Vaihe 1: Kopioi kaikki C:\ASTERI –alkuiset kansiot uudelle koneelle

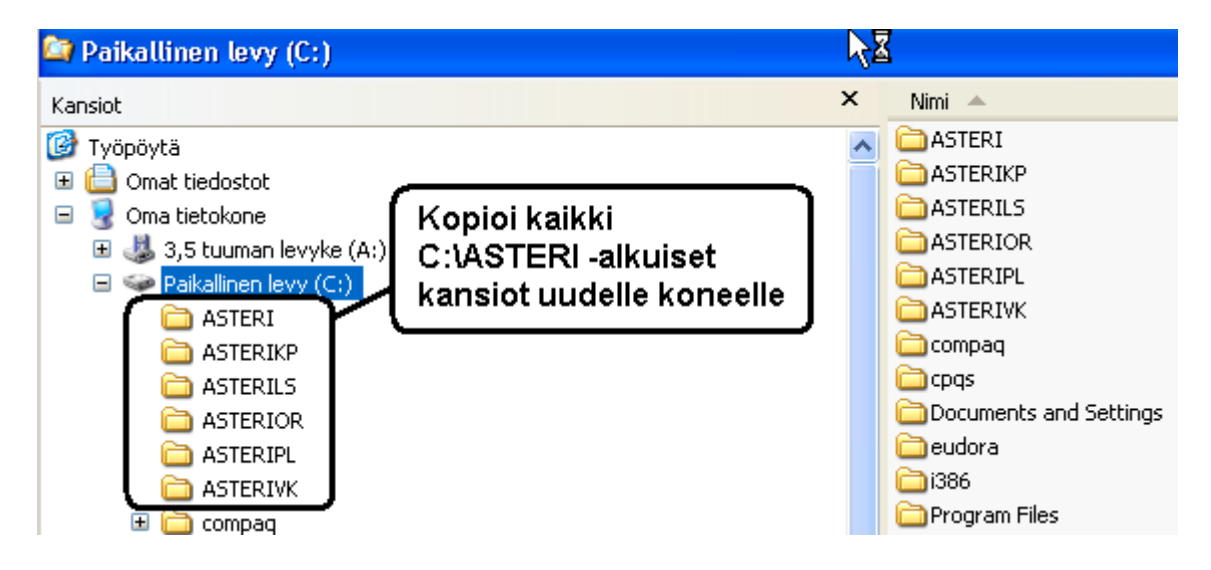

### Vaihe 2: Kopioi C:\ASTERI\ASTERI.BAT C:\WINDOWS kansioon

Käynnistä uudessa koneessa komentokehote ja kopioi c:\asteri\asteri.bat tiedosto kansioon c:\windows:

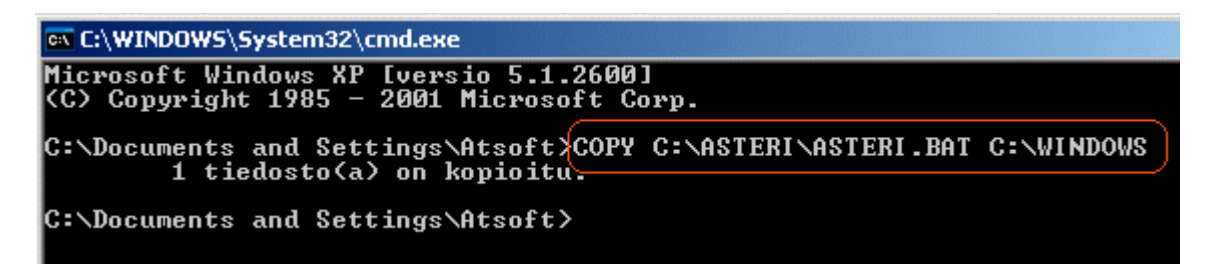

#### Vaihe 3: Tee pikakuvake työpöydälle

Napsauta työpöytää hiiren kakkospainikkeella ja valitse uusi/pikakuvake:

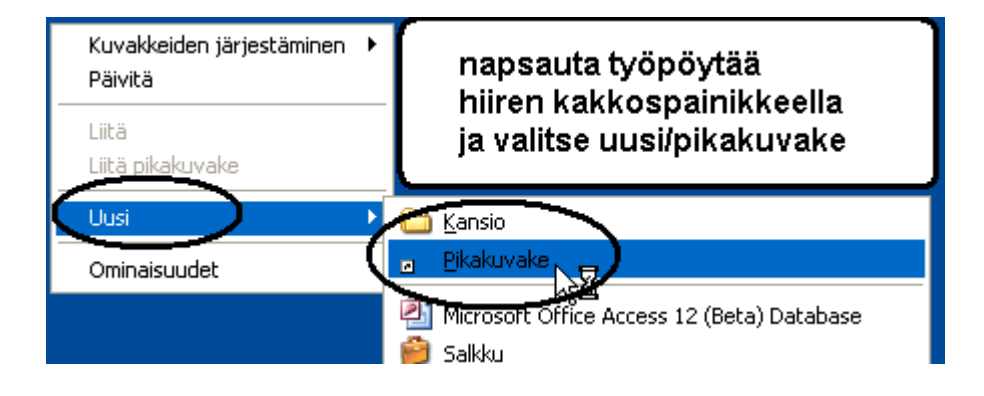

Kirjoita kohteen sijainti kohtaan CMD ja paina Seuraava ja pikakuvakkeen nimeksi Asteri yritysohjelmat:

![](_page_12_Figure_1.jpeg)

Napsauta pikakuvaketta hiiren kakkospainikkeella ja valitse **ominaisuudet** ja lisää **kohde** riville /K asteri.bat ja **työkansioksi** C:\ASTERI

| Naps<br>pikal<br>kakk<br>valits | sauta tekemääsi<br>kuvaketta hiiren<br>ospainikkella ja<br>se ominaisuudet | Ominaisuudet: A<br>Yleiset Pikakuva                 | ke Asetukset For<br>eri ohjelmat          | /alitse<br>pikakuvake välilehti<br>ntti Asettelu Värit Yhteensopivuus |
|---------------------------------|----------------------------------------------------------------------------|-----------------------------------------------------|-------------------------------------------|-----------------------------------------------------------------------|
|                                 |                                                                            | Kohteen laji:<br><u>Kohteen sijainti:</u><br>Kohde: | Sovellus<br>system32<br>%windir%\system3; | Lisää rivin loppuun<br>/k asteri.bat                                  |
| Asteri ohje                     | Ayaa<br>Suorita nimellä<br>Kiinnitä Käynnistä-valikkoon<br>Lähetä •        | Työkansio:<br>Pikanäppäin:                          | c:\asteri<br>Ei mitään                    | muuta työkansioksi<br>c:\asteri                                       |
|                                 | Leikkaa<br>Kopioi<br>Luo pikakuvake<br>Poista<br>Nimeä uudelleen           | Suorita:<br>Huomautus:<br>Etsi koho                 | Normaali ikkuna<br>de Vaihda k            | napsauta lopuksi OK                                                   |
| Ċ                               | Ominaisuudet                                                               |                                                     | Ć                                         | OK Peruuta Käytä                                                      |

Vaihe 4: Jos käytät monityrityskäyttöä kovalevyllä, tee C:\AUTOEXEC.BAT tiedosto ja lisää siihen polkumäärittelyt käyttämiesi ohjelmien kansioihin. Käynnistä lopuksi tietokone:

| AUTOEXEC.BAT - Muistio                       |                                                                         |
|----------------------------------------------|-------------------------------------------------------------------------|
| Tiedosto <u>M</u> uokkaa Muotoile Näytä Ohje | Tee C:\AUTOEXEC.BAT                                                     |
| PATH=%PATH%;C:\ASTERIKP;C:\ASTERIPL          | tiedosto ja lisää<br>Asteri ohjelmien polut<br>-PATH=%PATH%;C:\ASTERIKP |

#### Vaihe 5: Käynnistä ja testaa

Kaksoisnapsauta tekemääsi pikakuvaketta ja testaa, että ohjelmat käynnistyvät:

#### Vaihe 6: Säädä ikkuna koko ruudulle tai isommaksi

Dos ikkunan saat koko ruudulle Alt + Enter (koukkuenter). Ikkunan kokoa voit muuttaa napsauttamalla Dos ikkunan vasemman ylänurkan kuvaketta ja valitsemalla ominaisuudet/fontti:

![](_page_13_Figure_4.jpeg)

# Vuokrankanto Windows ympäristöön

Julkaisimme Asteri vuokrankanto-ohjelman Windows version syksyllä 1999. Ohjelmassa on otettu huomioon Dos käyttäjiltä saatu palaute ja ohjelma on tehty ominaisuuksiltaan huomattavan monipuoliseksi, niin monipuoliseksi että olemme antaneet ohjelmalle nimen "**Asteri isännöint**i".

Ohjelman ominaisuuksia ovat mm.

- Huoneistokohtaisesti ilmoitetaan huoneiston asukkaat, omistajat ja maksajat, jotka voivat olla eri henkilöitä ja huoneiston maksut voivat jakaantua useammalle maksajalle.
- Suoraveloitus (valtuutustiedosto, pyyntötiedosto, palaute-ktl)
- Tulosteina mm. Isännöitsijäntodistus, ote talonkirjasta, vuokrasopimus, verolomake 102, osakeluettelo, ääniluettelo, huoneistoluettelo, asukasluettelo, postitustarrat maksajista/muualla asuvista maksajista, omistajista/muualla asuvista omistajista, maksajaluettelo osoiteluettelona ja puhelinluettelona.
- Tulosteina myös tavoitteet, suoritukset, erolista, huoneiston avoimet, suorituspäiväkirja, saldoluettelo, tiliote, korkolaskut ja tilinpäätöserittelyt.

| Vaihtohinta vuokrankannon ylläpitoasiakkaalle | 250 euroa |
|-----------------------------------------------|-----------|
| Muille Asteri Dos vuokrankannon käyttäjille   | 350 euroa |

Hinnat sisältävät arvonlisäveron 22%. Lisätietoa osoitteessa www.atsoft.fi/esitewvk.htm

# Huomioitavaa laitehankinnan yhteydessä

Dos ohjelmat toimivat myös Windows XP:ssä.

Kirjoitinta hankittaessa on varmistettava, että siinä on tulostustuki Ms-Dos ohjelmille (muussa tapauksessa on käytettävä doswintu apuohjelmaa). Laitesuositukset luettavissa www.atsoft.fi/uuskoneo.htm. Voit myös ottaa meihin yhteyttä ennen hankintapäätöstäsi varmistuaksesi laitteiston toiminnasta Asteri ohjelmien kanssa.

### Hinnasto

| KIRJANPITO                       | alv-laskelma, tilinpäätös, tase-erittelyt, oy, ab, ky, ay, tmi, as.oy, kiint-oy, yhdistys, urheiluseura                                                                    | 500€         |
|----------------------------------|----------------------------------------------------------------------------------------------------|--------------|
| - Tuloveroilmoitus               | Kirjanpitovelvollisen tuloveroilmoituksen tekemiseen sähköisesti                                                                                                    | 300€         |
| LASKUTUS                         | Laskutus, asiakas- ja tuotekortisto, myyntireskontra                                                                                                    | 500€         |
| - Lähetelaskutusosa              | Lisäosana Asteri Laskutukseen (Suoraveloitus,<br>Finvoice, eKirje, jäsenmaksulaskutus)                                                                                     | 300€         |
| - Lähetelaskutus                 | Laskutus + läheteosa                                                                                                    | 800€         |
| PALKANMAKSU                      | TyEL, sähköinen vuosi-ilmoitus                                                                                                    | 500€         |
| ISÄNNÖINTI                       | mm. reskontra, karhut , tilisiirrot, suoraveloitus, isännöitsijäntodistus, korkolaskut, osakeluettelo                                                                      | 500 €        |
| OSTORESKONTRA                    | mm. kustannuspaikkaseuranta, Finvoice sisäänluku,                                                                                                    | 500€         |
| TILAUSTENKÄSITT                  | ELY Tilaus/toimitusketjun hallintaan, sis. Lähetelaskutus                                                                                                    | 1.300€       |
| Ylläpitosopimukset, p            | päivitykset käyttäjätuki                                                                                                    |              |
| Postipäivittäjän                 | Neuvontapalvelu, päivitykset netistä ja postitse kerran                                                                                                    | 100 € /vuosi |
| ylläpitosopimus                  | vuodessa. Hinta alkaen                                                                                                    |              |
| Nettipäivittäjän                 | Neuvontapalvelu, päivitykset netistä. Nettipäivittäjälle ei                                                                                                    | 80 € /vuosi  |
| ylläpitosopimus                  | postiteta levykkeitä eikä käyttöohjekirjoja. Hinta alkaen                                                                                                    |              |
| Toimitusmaksu                    | erikseen tilattu postitse toimitettu aineisto (esim. asennus<br>cd kadonnen tilalle) kun voimassaoleva ylläpitosopimus.                                                    | 20€          |
| Päivitykset ja käyttä            | jätuki ei-ylläpitosopimusasiakkaalle                                                                                                    |              |
| Päivitysmaksu                    | Päivitysmaksu uusimpaan ohjelmaversioon kun ei ole<br>voimassaolevaa ylläpitosopimusta. Hinta alkaen                                                                       | 200€         |
| Tukipuhelin                      | Jos ohjelmaan ei ole tehty ylläpitosopimusta, puhelintuki<br>numerossa 0600-41-1440 Huom: ylläpitosopimukseen ja<br>ohjelman käyntiinlähtöön sisältyy maksuton puhelintuki | 3 € /min     |
| Vanhan Asteri dos oh             | jelman vaihtohinta                                                                                                    |              |
| Vaihto dos->win                  | Vanhasta Asteri dos ohjelmasta kun ylläpitosopimus.<br>Hinta alkaen                                                                                                    | 250€         |
| Vaihto dos-> win                 | Vanhasta Asteri dos ohjelmasta kun ei ylläpitosopimusta.<br>Hinta alkaen                                                                                                   | 350€         |
| Kurssit, koulutus, tun           | itityö, muut veloitukset                                                                                                    |              |
| Kurssipäivä Hki                  | Kurssipäivä Helsingissä                                                                                                    | 100€         |
| EtäKurssi internetissä           | EtäKurssi Helsingin kurssille internetin kautta, per yhteys                                                                                                    | 100€         |
| Kurssipäivä muualla              | Kurssipäivä muualla Suomessa                                                                                                    | 200€         |
| Koulutuspäivä<br>asiakkaan luona | Koulutuspäivä asiakkaan luona alkaen 500 euroa/päivä,<br>hintaan lisätään matkakulut                                                                                       |              |
| Tuntiveloitus                    | Ylläpitosopimukseen kuulumattomat lisätyöt. Hinta alkaen                                                                                                    | 90 €/h       |
| Monen käyttäjän<br>lisenssit     | hinnasto rinnakkaislisenssit ja tilitoimistolisenssit<br>luettavissa www.atsoft.fi/lisenssi.htm                                                                            |              |
| Hinnat sisältävät alv:n          | 22% (www.atsoft.fi/hinnasto.htm)                                                                                                    |              |